## 通知

## 关于动员师生、校友参与消费扶贫的 通 知

全校师生、海内外校友:

今年是决胜全面小康、决战脱贫攻坚的收官之年,购买 贫困地区农产品、参与消费扶贫是每个人助力脱贫攻坚的有 效形式。为了方便师生、校友在购买个人所需农产品的同时, 又能为学校扶贫工作做贡献,现动员大家利用"e帮扶"平 台购买贫困地区农副产品。

一、"e帮扶"平台简介

"e帮扶"是在教育部指导下,由电子科技大学携手校 友企业共同打造的教育系统消费扶贫电商平台,平台在线集 中展销贫困县特色产品,汇聚高校和社会力量助力精准扶 贫。该平台自2020年1月10日正式上线。目前,教育部所 属45个定点扶贫县中,已经有44个县的农特产品在"e帮 扶"平台对接上架,共提供了966款农产品,已完成上架336 款,组织和个人均可采购。

## 二、个人购买操作步骤

**第一步:**微信搜索"e帮扶"小程序或 APP,或扫描识别下方的平台二维码:

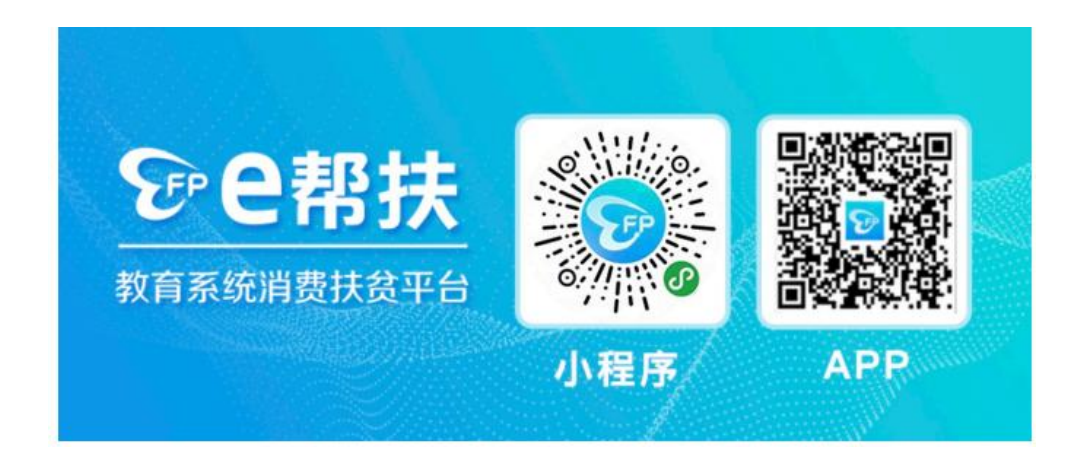

**第二步:**点击"我的"进入个人中心界面,点击"授权 登录"。

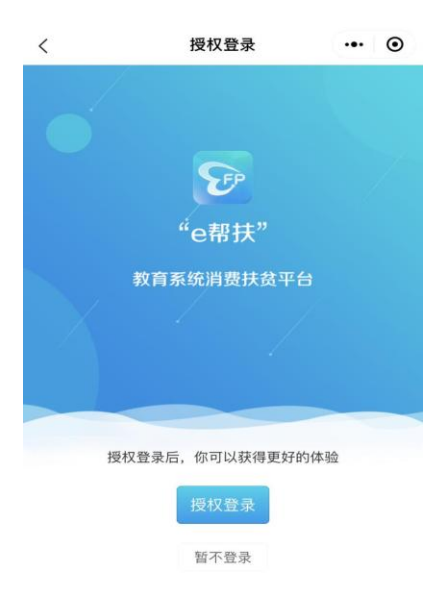

**第三步:**点击"授权手机号",可选择"微信绑定号码",也可"使用其他手机号码",点击"允许"。

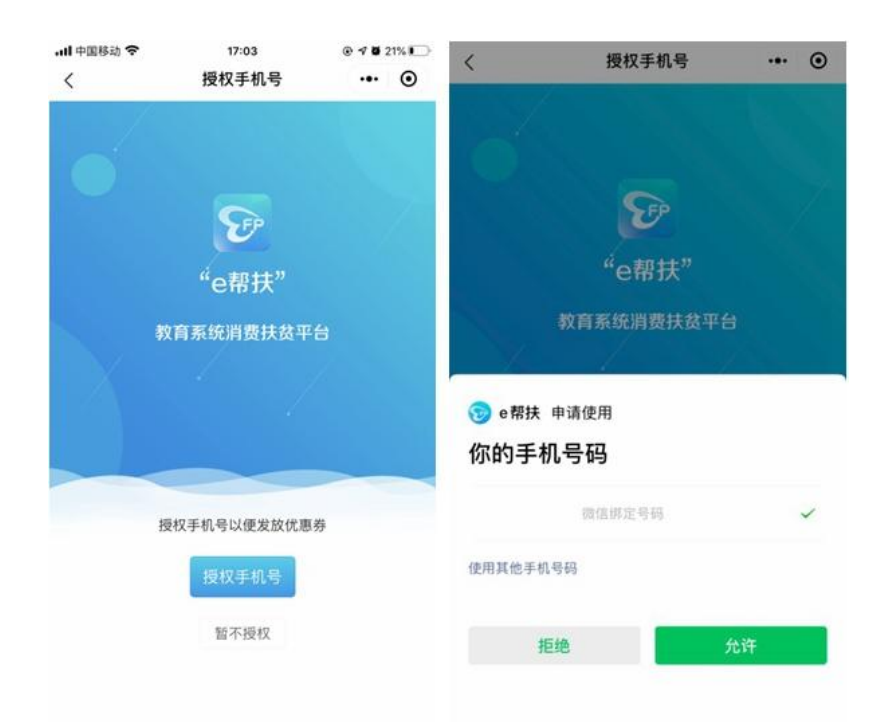

**第四步:**点击"我的"进入个人中心界面,点击"我的扶贫贡献度",进入后点击"绑定学校(携手助力扶贫)"。

**第五步:**点击"用户类型",根据自己实际身份选择; 点击"学校名称",选择"**西北农林科技大学**";输入"姓 名"后,点击"提交",至此身份绑定完成。

**第六步:**点击"我的"进入个人中心界面,点击"地址管理",点击最下方"新建收货地址",添加收货地址后,点击"保存"。

| 내 中国移动 🗢 | 17:16   | @ 🕫 🖬 20% 🍋 | 내 中国移动 🗢 | 17:16  | @ 🕈 🖬 20% 🚺 |
|----------|---------|-------------|----------|--------|-------------|
| <        | 地址管理    | ••• •       | <        | 添加收货地址 | ••• •       |
|          |         |             | A 联系人    | 名字     |             |
|          |         |             | @ 手机号    | 11位手机号 |             |
|          |         |             | ◎ 选择地区   | 请选择    |             |
|          |         |             | ☆ 详细地址   | 街道门牌信息 |             |
|          |         |             | 设为默认     |        |             |
|          |         |             |          |        |             |
|          |         |             |          |        |             |
|          |         |             |          |        |             |
|          |         |             |          |        |             |
|          |         |             |          |        |             |
|          |         |             |          |        |             |
|          | +新建收货地址 |             |          | 保存     |             |

**第七步:**返回小程序首页,搜索选择自己喜欢的商品, 比如选择"合阳好家米富硒小米",点击"立即购买"后, 并支付完毕;也可先加入购入车,等所有商品选购好之后, 一起支付。

**第八步:**点击"我的"进入个人中心界面,点击"我的扶贫贡献度",即可查询"我的扶贫贡献积分",购买1元为1积分。

| く 扶贫贡献度                | ••• •            |  |  |  |  |  |
|------------------------|------------------|--|--|--|--|--|
| - 我的扶贫贡献积分 -<br>232.60 |                  |  |  |  |  |  |
| 协助学校扶贫                 |                  |  |  |  |  |  |
| ✓ 西北农林科技大学 (教师)<br>扶贫办 | 我的贡献度<br>232.60分 |  |  |  |  |  |
|                        | 我的贡献度<br>0.00分   |  |  |  |  |  |
| 绑定学校 (堆毛助力共会)          |                  |  |  |  |  |  |

三、注意事项

注册信息时请务必完成"绑定学校(携手助力扶贫)"
 过程,并绑定"西北农林科技大学"。

 2.各单位应积极动员师生和校友参与消费扶贫,师生和 校友的"贡献积分"可作为本单位扶贫工作的成效。

扶贫工作办公室

2020年5月25日